# 在使用Rest API的FDM上配置基于时间的访问控 制规则

| 目录          |           |  |  |
|-------------|-----------|--|--|
| <u>简介</u>   |           |  |  |
| <u>先决条件</u> |           |  |  |
| <u>要求</u>   |           |  |  |
| 使用的约        | <u>且件</u> |  |  |
| <u>背景信息</u> |           |  |  |
| <u>配置</u>   |           |  |  |
| <u>验证</u>   |           |  |  |

## 简介

本文档介绍如何在FDM使用Rest API管理的FTD上配置和验证基于时间的访问控制规则。

## 先决条件

要求

Cisco 建议您了解以下主题:

- 安全防火墙威胁防御(FTD)
- Firepower设备管理(FDM)
- 具象状态传输应用编程接口(REST API)知识
- 访问控制列表(ACL)

使用的组件

本文档中的信息基于FTD 7.1.0版。

本文档中的信息都是基于特定实验室环境中的设备编写的。本文档中使用的所有设备最初均采用原 始(默认)配置。如果您的网络处于活动状态,请确保您了解所有命令的潜在影响。

## 背景信息

FTD API版本6.6.0及更高版本支持基于时间限制的访问控制规则。

使用FTD API,您可以创建时间范围对象,指定一次性或循环时间范围,并将这些对象应用于访问 控制规则。使用时间范围,您可以将访问控制规则应用于一天中的特定时间或特定时间段的流量

,以便灵活使用网络。不能使用FDM创建或应用时间范围,如果访问控制规则应用了时间范围

,FDM也不会显示您。

## 步骤1:单击高级选项("kebab"菜单)以打开FDM API资源管理器。

| Firepower Device M    | anager       | Monitoring                       | Policies                | Objects            | Device: firepower         |                       |                       |              | ?     | Adm<br>Explorer | ninistrator |
|-----------------------|--------------|----------------------------------|-------------------------|--------------------|---------------------------|-----------------------|-----------------------|--------------|-------|-----------------|-------------|
| 🛷 Secur               | ity Policies | 3                                |                         |                    |                           |                       |                       |              | PWAPI |                 |             |
| $\square \rightarrow$ | SSL Decryp   | ation $\rightarrow$ $\bigcirc$ I | dentity $\rightarrow$ C | ) Security Intelli | igence $ ightarrow$ 🕗 NAT | T $ ightarrow$ Access | Control $\rightarrow$ | Intrusion    |       |                 |             |
|                       |              |                                  |                         |                    |                           | Ŧ                     | Filter                |              |       | ¢ <sup>*</sup>  | ().         |
|                       |              | SOURCE                           |                         |                    | DESTINATION               |                       |                       |              |       |                 |             |
| # NAME                | ACTION       | ZONES                            | NETWORKS                | PORTS              | ZONES                     | NETWORKS              | PORTS                 | APPLICATIONS | URLS  | USERS           | ACTIONS     |
|                       |              |                                  |                         |                    | There are no ad           | ccess rules yet.      |                       |              |       |                 |             |
|                       |              |                                  |                         |                    | Start by creating th      | he first access rule. |                       |              |       |                 |             |
|                       |              |                                  |                         |                    | CREATE AC                 | CESS RULE             |                       |              |       |                 |             |
|                       |              |                                  |                         |                    |                           |                       |                       |              |       |                 |             |
|                       |              |                                  |                         |                    |                           |                       |                       |              |       |                 |             |
| Default Action        | Access Co    | natrol 🔴 Black                   |                         |                    |                           |                       |                       |              |       |                 |             |

图 1.FDM Web用户界面。

## 第二步:选择类别AccessPolicy以显示不同的API调用。

| alialia<br>cisco.                    | Firepower Devic | e Manager                                                                                                    | 题<br>Monitoring                                                                                                    | Ø<br>Policies                                                                                                    | ∰⊒<br>Objects                                                                                                    | Device: firepower                                                                                                    |                                                                                                    | 6.                                                                         |                                                                                            |                                                                                              | ?                                                                                                    | admin<br>Administrato                                                                                                    | v                                                                                                    |
|--------------------------------------|-----------------|----------------------------------------------------------------------------------------------------|----------------------------------------------------------------------------------------------------|----------------------------------------------------------------------------------------------------|----------------------------------------------------------------------------------------------------|----------------------------------------------------------------------------------------------------|----------------------------------------------------------------------------------------------------|----------------------------------------------------------------------------|--------------------------------------------------------------------------------------------|----------------------------------------------------------------------------------------------|----------------------------------------------------------------------------------------------------|----------------------------------------------------------------------------------------------------|----------------------------------------------------------------------------------------------------|
| FTD RES<br>API Explor<br>Error Catal | TAPI ←<br>er    | document<br>You can te<br>POST calls<br>/operation<br>deployment<br>valid acce<br>Before usi<br>You can al<br>NOTE: Thi<br>that you us<br>Cisco mak<br>otherwise | ation for the resource<br>ist the various methols<br>is create real objects.<br>al/deploy resource in<br>the after you make any<br>API uses OAuth 2.0<br>iss token in the Author<br>ong the REST API, you<br>so refer to this page<br>e purpose of the API<br>se the API Explorer o<br>tes no guarantee that<br>improve the API basi | e.<br>ds and resou<br>PUT calls mo<br>n the Deploym<br>y configuratio<br>to validate ac-<br>rrization: Bear<br>u need to finis<br>for a list of Al<br>Explorer is to<br>n a non-prod<br>t the API versis<br>ed on user fer | rces through th<br>drify existing of<br>nent group. Alth<br>n changes.<br>cess. Use the n<br>er header on ai<br>h the device in<br>h the device in<br>h the device in<br>help you learn<br>uction device.<br>ion included on<br>edback. | is page. When you fill in parameters<br>ojects. DELETE calls remove real objects. DELETE calls remove real objects<br>ough some changes, such as to the<br>esources under the Token group to g<br>ny HTTPS request from your API clie<br>tital setup. You can complete the dev<br>codes. (Additional errors might exis<br>the API. Testing calls through the API<br>this Firepower Threat Device (the *A | and click the <b>Try it Out!</b> button,<br>rcts. However, most changes do<br>management IP address and ot<br>let a password-granted or custo<br>nt.<br>ice initial setup either through U<br>t.)<br>Pl Explorer requires the creation<br>Pl") will be compatible with futu | you inten<br>not been<br>her system<br>of access<br>of access<br>are relea | ract direc<br>come act<br>em-level<br>ss token,<br>ough Initia<br>ss locks t<br>ases. Cisc | ctly with t<br>ive until y<br>changes<br>to refres<br>alProvisio<br>that might<br>co, at any | the system. C<br>you deploy th<br>, do not requ<br>h a token, or<br>n API.<br>t interfere wit<br>t interfere wit | ET calls retrieve r<br>em using the POS<br>ire deployment, it<br>to revoke a token<br>th regular operation<br>whe discretion, may                           | eal information.<br>T<br>is safer to do a<br>. You must include a<br>on. We recommend<br>y modify, enhance or                                   |
|                                      |                 | AAASet<br>ASPath<br>Access<br>ActiveL<br>ActiveL<br>AnyCor<br>AnyCor                                                                                             | tting<br>IList<br>Policy<br>DirectoryRealm<br>JserSessions<br>nnectClientProf<br>nnectPackageF                                                                                                    | file                                                                                                    |                                                                                                    |                                                                                                    |                                                                                                    |                                                                            |                                                                                            |                                                                                              | Show/Hide<br>Show/Hide<br>Show/Hide<br>Show/Hide<br>Show/Hide<br>Show/Hide                                       | List Operations     List Operations     List Operations     List Operations     List Operations     List Operations     List Operations     List Operations | Expand Operations Expand Operations Expand Operations Expand Operations Expand Operations Expand Operations Expand Operations Expand Operations |

图 2.API Explorer Web用户界面。

## 第三步:运行GET调用以获取访问策略ID。

| Acces  | sPolicy                                               | Show/Hide | List Operations | Expand Operations |
|--------|-------------------------------------------------------|-----------|-----------------|-------------------|
| GET    | /policy/accesspolicies/{parentId}/accessrules         |           |                 |                   |
| POST   | /policy/accesspolicies/{parentId}/accessrules         |           |                 |                   |
| DELETE | /policy/accesspolicies/{parentld}/accessrules/{objld} |           |                 |                   |
| GET    | /policy/accesspolicies/{parentld}/accessrules/{objld} |           |                 |                   |
| PUT    | /policy/accesspolicies/{parentld}/accessrules/{objld} |           |                 |                   |
| GET    | /policy/accesspolicies                                |           |                 |                   |
| GET    | /policy/accesspolicies/{objld}                        |           |                 |                   |

图 3.访问策略类别。

## 第四步:您必须点击TRY IT OUT!才能检索API响应。

| Firepower Device Mana | ger Monitoring Policies Objects Device: firepower Device: device: firepower                                                |
|-----------------------|----------------------------------------------------------------------------------------------------|
| FTD REST API +        | "message": "string",<br>"internal_error_code": 0<br>)                                                                      |
| API Explorer          |                                                                                                    |
| Error Catalog         |                                                                                                    |
|                       | 520<br>Model Example Value<br>(<br>"status_code": 0<br>"internal_error_code": 0<br>)<br>////////////////////////////////// |
|                       |                                                                                                    |
|                       | art /policy/accesspolicies/(objid)                                                                                         |
|                       | /policy/accesspolicies/(objid)                                                                                             |
|                       |                                                                                                    |

图 4.TRY IT OUT ! 运行API调用的按钮。

### 第五步:将数据从JSON响应正文复制到记事本。之后,您必须使用访问控制策略ID。

| Firepower Device Mana | jer Monitoring Policies Objects Device: firepower                                                                                                    | ۵.) | 0 | ? | •   | admin<br>Administrator | × |
|-----------------------|----------------------------------------------------------------------------------------------------|-----|---|---|-----|------------------------|---|
| FTD REST API ←        | TRY IT OUTI                                                                                                    |     |   |   | le. |                        |   |
| Error Catalog         | Curl curl -X GETheader 'Accept: application/json' 'https://10.88.243.61:44370/api/fdm/v6/policy/accesspolicies' Request URL https://10.88.243.61:44370/api/fdm/v6/policy/accesspolicies                                                                                                    |     |   |   |     |                        |   |
|                       | <pre>Response Body  ThitCount": {     ThitCount": 0,     "firstHitTimeStamp": "",     "lastHetChImeStamp": "",     "lastHetChImeStamp: "",     "lastHetChImeStamp: "",     "lastHetChImeStamp: ",     "lastHetChImeStamp: ",     "lastHetChImeStamp: ",     "lastHetChImeStamp: ",     "lastHetChImeStamp: ",     "lastHetChImeStamp: ",     "lastHetChImeStamp: ",     "lastHetChImeStamp: ",     "lastHetChImeStamp: ",     "lastHetChImeStamp: ",     "lastHetChImeStamp: ,     "lastHetChImeStamp: ,     "lastHetCHImeStamp: ,     "lastHetCHImeStamp: ,     "lastHetCHImeStamp: ,</pre> |     |   |   |     |                        | Î |

## 第六步:在API资源管理器上查找并打开TimeRange类别以显示不同的API调用。

| Firepower Device Mar | ager Monitoring Policies Objects Device: firepower | ∑ 🖆 Ø ? 🚯 admin<br>Administrator                |
|----------------------|----------------------------------------------------|-------------------------------------------------|
| FTD REST API ←       | StandardAccessList                                 | Show/Hide   List Operations   Expand Operations |
|                      | StandardCommunityList                              | Show/Hide   List Operations   Expand Operations |
| APIExplorer          | SyslogServer                                       | Show/Hide   List Operations   Expand Operations |
| Error Catalog        | SystemInformation                                  | Show/Hide   List Operations   Expand Operations |
|                      | Telemetry                                          | Show/Hide   List Operations   Expand Operations |
|                      | TestDirectory                                      | Show/Hide   List Operations   Expand Operations |
|                      | TestIdentityServicesEngineConnectivity             | Show/Hide   List Operations   Expand Operations |
|                      | TestIdentitySource                                 | Show/Hide   List Operations   Expand Operations |
|                      | TimeRange                                          | Show/Hide   List Operations   Expand Operations |
|                      | TimeZoneObjects                                    | Show/Hide   List Operations   Expand Operations |
|                      | TimeZoneSettings                                   | Show/Hide   List Operations   Expand Operations |
|                      | TimeZones                                          | Show/Hide   List Operations   Expand Operations |
|                      | Token                                              | Show/Hide   List Operations   Expand Operations |
|                      | TrafficInterruptionReasons                         | Show/Hide   List Operations   Expand Operations |
|                      | TrafficUser                                        | Show/Hide   List Operations   Expand Operations |
|                      | TrafficUserGroup                                   | Show/Fine   List Onerations   Evnand Onerations |

图 6.时间范围类别。

## 步骤 7.使用POST API调用,创建任意多个TimeRange对象。

| Firepower Device Mana | Ger Monitoring Policies Objects Device: firepower                                                                      | S (admining admining |
|-----------------------|----------------------------------------------------------------------------------------------------|----------------------------------------------------------------------------------------------------|
|                       | Fime Range                                                                                                    | Show/Hide List Operations Expand Operations                                                                                                    |
| -TD REST API ←        | GET /object/timeranges                                                                                                 |                                                                                                    |
| API Explorer          | Post /object/timeranges                                                                                                |                                                                                                    |
| Pror Catalog          | Implementation Notes<br>This API call is not allowed on the standby unit in an HA pair.<br>Response Class (Status 200) |                                                                                                    |
|                       | Model Example Value                                                                                                    |                                                                                                    |
|                       | <pre>"effectiveEndDateTime": "string",<br/>"recurrenceList": [<br/>{</pre>                                             |                                                                                                    |
|                       | Response Content Type application/json  Parameters                                                                     |                                                                                                    |
|                       | Parameter Value Description body (required)                                                                            | Parameter Type Data Type<br>body Model Example Value                                                                                                    |

图 7.POST呼叫的时间范围。

在此处找到几个格式示JSON例,以创建两个不同的TimeRange对象。

对象1:

#### <#root>

```
"name": "
range-obj-1
",
"recurrenceList": [
    {
      "days": [
        "MON",
        "TUE",
        "WED",
        "THU",
        "FRI"
      ],
      "recurrenceType": "DAILY_INTERVAL",
      "dailyStartTime": "
00:00
۳,
      "dailyEndTime": "
```

#### 23:50

```
",
"type": "recurrence"
}
],
"type": "timerangeobject"
}
```

### 对象2:

#### <#root>

#### {

"name": "

#### range-obj-2

```
",

"recurrenceList": [

{

"days": [

"MON"

],

"recurrenceType": "DAILY_INTERVAL",

"dailyStartTime": "
```

#### 12:00

", "dailyEndTime": "

#### 13:00

```
",
"type": "recurrence"
}
```

], "type": "timerangeobject", }

## Share State ( ) 1 → Share State ( ) Share State ( ) → Share State ( ) → Share Stat

## 步骤 8运行调用GET,以获取TimeRange对象ID。

| Firepower Device Mana | ger Monitoring Policies Objects Device: firepower                                                                                                    |   |
|-----------------------|----------------------------------------------------------------------------------------------------|---|
| FTD REST API ←        | https://10.88.243.61:44370/ap1/fdm/v6/object/timeranges                                                                                                    |   |
| API Explorer          | Response Body                                                                                                    |   |
| Error Catalog         | <pre>"effectiveEndDateTime": "Never End",<br/>"recurrenceList": [<br/>{<br/>{<br/>"days": [<br/>"X01",<br/>"TUE",<br/>"NED",<br/>"TUU",<br/>"TRI"<br/>],<br/>"recurrenceType": "DAILY_INTERVAL",<br/>"dailyStartTime": "00:00",<br/>"dailyStartTime": "00:00",<br/>"dailyStartTime": "00:00",<br/>"dailyStartTime": "23:50",<br/>"timeRangeObjectTime": "23:50",<br/>"timeRangeObjectId": 3,<br/>"timeRangeObjectId": 3,<br/>"timeRangeObject",<br/>"links": (</pre>                                                                                                    |   |
|                       | Response Code                                                                                                    | ł |
|                       | Response Headers  {     "accept-nanges": "bytes",     "accept-nanges": "bytes",     "accept-nang       |   |
|                       | <pre>"id": "718e605c-2697-11ee-a5a7-57e37203b186", "type": "timerangeobject", "links": (  Response Code 200 Response Headers ( "accept-ranges": "bytes", "accept-ranges": "bytes", "accept-ranges": "bytes": "bytes", "accept-ranges": "bytes": "bytes", "accept-ranges": "bytes": "bytes": "bytes": "bytes": "bytes": "bytes": "bytes": "bytes": "bytes": "bytes": "bytes": "bytes": "bytes":</pre> |   |

图 8.从时间范围获取GET响应。

## 步骤 9单击Deploy按钮以验证和应用更改。

| Firepower Devi   | anager Monitoring Policies Objects Device: firepower                                                                                                    | ator                                                |
|------------------|----------------------------------------------------------------------------------------------------|-----------------------------------------------------|
| FTD REST API 🛛 🗧 | Firepower Threat Defense REST API                                                                                                    |                                                     |
| API Explorer     | The following is a list of resources you can use for programmatic access to the device using the Firepower Threat Defense REST API. The resources are organized into groups of relations of the second second s | ated resources. Click a                             |
| Error Catalog    | group name to see the available methods and resources. Click a method/resource within a group to see detailed information. Within a method/resource, click the Model link under R documentation for the resource.                                                                                                    | esponse Class to see                                |
|                  | You can test the various methods and resources through this page. When you fill in parameters and click the <b>Try it Out!</b> button, you interact directly with the system. GET calls retriev<br>POST calls create real objects. PUT calls modify existing objects. DELETE calls remove real objects. However, most changes do not become active until you deploy them using the PI<br>/operational/deploy resource in the Deployment group. Although some changes, such as to the management IP address and other system-level changes, do not require deployment<br>deployment after you make any configuration changes.                                                                                                    | e real information.<br>OST<br>, it is safer to do a |
|                  | <b>V. APAT IN</b>                                                                                                    | · · · · · · · · · · · · · · · · · · ·               |

图 9.可从API资源管理器中使用部署按钮。

步骤 10验证您刚刚创建的配置,然后单击 DEPLOY NOW.

| Last Deployment Completed Successfully       |                                                                                                    |          |  |
|----------------------------------------------|----------------------------------------------------------------------------------------------------|----------|--|
| 19 Jul 2023 06:32 PM. See Deployment History |                                                                                                    |          |  |
| Deployed Version (19 Jul 2023 06:32 PM)      | Pending Version                                                                                                    |          |  |
| timerangeobject Added: range-obj-1           |                                                                                                    | <b>^</b> |  |
| -                                            | recurrenceList.recurrenceType: DAILY_INTERVAL                                                                                                    |          |  |
| -                                            | recurrenceList.dailyStartTime: 00:00                                                                                                    |          |  |
| -                                            | effectiveStartDateTime: Started                                                                                                    |          |  |
|                                              | effectiveEndDateTime: Never End                                                                                                    |          |  |
| -                                            |                                                                                                    |          |  |
| -                                            | timeRangeObjectId: 3                                                                                                    |          |  |
| -                                            | timeRangeObjectId: 3<br>name: range-obj-1                                                                                                    |          |  |
|                                              | timeRangeObjectId: 3<br>name: range-obj-1                                                                                                    |          |  |
| timerangeobject Added: <i>range-obj-2</i>    | timeRangeObjectId: 3<br>name: range-obj-1                                                                                                    | -        |  |
| timerangeobject Added: range-obj-2           | <pre>timeRangeObjectId: 3 name: range-obj-1 recurrenceList.recurrenceType: DAILY_INTERVAL</pre>                                                                                                    | 41       |  |
| timerangeobject Added: range-obj-2           | timeRangeObjectId: 3<br>name: range-obj-1<br>recurrenceList.recurrenceType: DAILY_INTERVAL<br>recurrenceList.dailyStartTime: 12:00                                                                                                    | 4        |  |
| timerangeobject Added: range-obj-2           | <pre>timeRangeObjectId: 3 name: range-obj-1 recurrenceList.recurrenceType: DAILY_INTERVAL recurrenceList.dailyStartTime: 12:00 recurrenceList.dailyEndTime: 13:00</pre>                                                                                                    | 4        |  |
| timerangeobject Added: range-obj-2           | timeRangeObjectId: 3<br>name: range-obj-1<br>recurrenceList.recurrenceType: DAILY_INTERVAL<br>recurrenceList.dailyStartTime: 12:00<br>recurrenceList.dailyEndTime: 13:00<br>effectiveStartDateTime: Started<br>effectiveStartDateTime: Started                                              |          |  |
| timerangeobject Added: range-obj-2           | timeRangeObjectId: 3<br>name: range-obj-1<br>recurrenceList.recurrenceType: DAILY_INTERVAL<br>recurrenceList.dailyStartTime: 12:00<br>recurrenceList.dailyEndTime: 13:00<br>effectiveStartDateTime: Started<br>effectiveEndDateTime: Never End<br>timeRangeObjectId: 4                      |          |  |
| timerangeobject Added: range-obj-2           | timeRangeObjectId: 3<br>name: range-obj-1<br>recurrenceList.recurrenceType: DAILY_INTERVAL<br>recurrenceList.dailyStartTime: 12:00<br>recurrenceList.dailyEndTime: 13:00<br>effectiveStartDateTime: Started<br>effectiveEndDateTime: Never End<br>timeRangeObjectId: 4<br>name: range-obj-2 |          |  |
| timerangeobject Added: range-obj-2           | timeRangeObjectId: 3<br>name: range-obj-1<br>recurrenceList.recurrenceType: DAILY_INTERVAL<br>recurrenceList.dailyStartTime: 12:00<br>recurrenceList.dailyEndTime: 13:00<br>effectiveStartDateTime: Started<br>effectiveEndDateTime: Never End<br>timeRangeObjectId: 4<br>name: range-obj-2 |          |  |
| timerangeobject Added: range-obj-2           | timeRangeObjectId: 3<br>name: range-obj-1<br>recurrenceList.recurrenceType: DAILY_INTERVAL<br>recurrenceList.dailyStartTime: 12:00<br>recurrenceList.dailyEndTime: 13:00<br>effectiveStartDateTime: Started<br>effectiveEndDateTime: Never End<br>timeRangeObjectId: 4<br>name: range-obj-2 |          |  |

图 10.FDM挂起更改窗口。

### 步骤 11查找类别AccessPolicy,然后打开POST呼叫,以便创建基于时间的访问控制规则。

| cisco. Firepower Devic | ce Manager Monitoring Policies Objects Device: firepower Objects Device: firepower                                                                                                    |
|------------------------|----------------------------------------------------------------------------------------------------|
| FTD REST API 🔶         | Cisco makes no guarantee that the API version included on this Firepower Threat Device (the "API") will be compatible with future releases. Cisco, at any time in its sole discretion, may modify, enhance or otherwise improve the API based on user feedback. |
| API Explorer           | AAASetting Show/Hide   List Operations   Expand Operations                                                                                                    |
| Error Catalog          | ASPathList Show/Hile List Operations Expand Operations                                                                                                    |
|                        | AccessPolicy Show/Hide   List Operations   Expand Operations                                                                                                    |
|                        | GET /policy/accesspolicies/{parentld}/accessrules                                                                                                    |
|                        | Post /policy/accesspolicies/{parentld}/accessrules                                                                                                    |
|                        | DELETE /policy/accesspolicies/{parentid}/accessrules/{objid}                                                                                                    |
|                        | /policy/accesspolicies/{parentid}/accessrules/{objid}                                                                                                    |
|                        | put /policy/accesspolicies/{parentid}/accessrules/{objid}                                                                                                    |
|                        | set /policy/accesspolicies                                                                                                    |
|                        | GET /policy/accesspolicies/{objid}                                                                                                    |
|                        | put /policy/accesspolicies/{objid}                                                                                                    |
|                        | ActiveDirectoryRealm Show/Hide   List Operations   Expand Operations                                                                                                    |
|                        | ActiveUserSessions Show/Hide   List Operations   Expand Operations                                                                                                    |
|                        | AnyConnectClientProfile Show/Hide   List Operations   Expand Operations                                                                                                    |

图 11.访问策略POST呼叫。

## 在此找到一JSON个格式示例,用于创建基于时间的ACL,允许流量从内部区域流向外部区域。

确保使用正确的时间范围对象ID。

```
{
  "name": "test_time_range_2",
  "sourceZones": [
    {
          "name": "inside_zone",
          "id": "90c377e0-b3e5-11e5-8db8-651556da7898",
          "type": "securityzone"
    }
  ],
  "destinationZones": [
    {
      "name": "outside_zone",
      "id": "b1af33e1-b3e5-11e5-8db8-afdc0be5453e",
      "type": "securityzone"
    }
  ],
  "ruleAction": "PERMIT",
  "eventLogAction": "
LOG_FLOW_END
  "timeRangeObjects": [
    {
    "id": "
718e6b5c-2697-11ee-a5a7-57e37203b186
...
    "type": "timerangeobject",
```

```
"name": "Time-test2"
}
],
"type": "accessrule"
}
```

Signature State State Sta

步骤 12部署更改以应用新的基于时间的ACL。Pending Changes提示必须显示步骤10中所用的时间 范围对象。

| ager r                      |                                                                                        | (                                                                    | admin<br>Admini | strator |
|-----------------------------|----------------------------------------------------------------------------------------|----------------------------------------------------------------------|-----------------|---------|
| https://10.                 | Pending Changes                                                                        |                                                                      | ø ×             |         |
| Response E                  | Last Deployment Completed Successfully<br>19 Jul 2023 07:05 PM. See Deployment History |                                                                      |                 |         |
| {<br>"versio                | Deployed Version (19 Jul 2023 07:05 PM)                                                | Pending Version                                                      | C LEGEND        |         |
| "name":<br>"ruleId          | Access Rule Added: test_time_range                                                     |                                                                      | A               |         |
| "source<br>{<br>"ve         | -                                                                                      | logFiles: false<br>eventLogAction: LOG_FLOW_END<br>ruleId: 268435460 |                 |         |
| "id<br>"ty<br>}             | timeRangeObjects:<br>-<br>sourceZones:                                                 | range-obj-2                                                          |                 |         |
| ],<br>"destin               | -<br>destinationZones:                                                                 | inside_zone                                                          |                 |         |
| ۲<br>ve<br>na<br>"id<br>"tv | Access Policy Edited: NGFW-Access-Policy                                               |                                                                      |                 |         |
| ,) <sup>°</sup>             | MORE ACTIONS V                                                                         | CANCEL                                                               |                 |         |
| Response                    |                                                                                        |                                                                      |                 |         |
| 200                         |                                                                                        |                                                                      |                 |         |
| Response He                 | aders                                                                                  |                                                                      |                 |         |

图 12."FDM挂起更改"窗口将显示新规则。

### 第13步(可选):如果要编辑ACL,可以使用呼叫并PUT编辑时间范围ID。

| Firepower Device Mana | ger Monitoring Policies Objects Device: firepower Objects Device: firepower                                                          |
|-----------------------|----------------------------------------------------------------------------------------------------|
|                       | cet /policy/accesspolicies/{parentld//accessrules/{objld}                                                                            |
| FTD REST API +        | ۲۰۰۳ /policy/accesspolicies/{parentld}/accessrules/{objld}                                                                           |
| API Explorer          |                                                                                                    |
| Error Catalog         | Implementation Notes This API call is not allowed on the standby unit in an HA pair. Response Class (Status 200) Model Example Value |
|                       | <pre>"name": "string" } }, ' ' ' ' ' ' ' ' ' ' ' ' ' ' ' ' '</pre>                                                                   |
|                       | Response Content Type application/json > Parameters Parameter Value Description Parameter Type Data Type                             |
|                       | parentId (required) path string                                                                                                    |
|                       | ebjId (required) path string                                                                                                    |

图 13.访问策略PUT呼叫。

在此找到格JSON式示例以编辑时间范围,这些时间范围ID可以通过使用调用进行收集GET。

#### <#root>

```
{
    "version": "flya3jw7wvqg7",
    "name": "test_time_range",
    "ruleId": 268435460,
    "sourceZones": [
    {
        "version": "lypkhscmwq4bq",
        "name": "inside_zone",
    }
}
```

```
"id": "90c377e0-b3e5-11e5-8db8-651556da7898",
"type": "securityzone"
}
],
"destinationZones": [
{
"version": "pytctz6vvfb3i",
"name": "outside_zone",
"id": "b1af33e1-b3e5-11e5-8db8-afdc0be5453e",
"type": "securityzone"
}
],
"sourceNetworks": [],
"destinationNetworks": [],
"sourcePorts": [],
"destinationPorts": [],
"ruleAction": "PERMIT",
"eventLogAction": "LOG_FLOW_END",
"identitySources": [],
"users": [],
"embeddedAppFilter": null,
"urlFilter": null,
"intrusionPolicy": null,
"filePolicy": null,
"logFiles": false,
"syslogServer": null,
"destinationDynamicObjects": [],
"sourceDynamicObjects": [],
"timeRangeObjects": [
{
"version": "i3iohbd5iufol",
"name": "range-obj-1",
"id": "
718e6b5c-2697-11ee-a5a7-57e37203b186
۳,
"type": "timerangeobject"
}
],
"id": "0f2e8f56-269b-11ee-a5a7-6f90451d6efd",
"type": "accessrule"
}
```

步骤 14部署和验证更改。

| ger<br>I<br>"ve                                  | Ρ     | ending Changes                                                                                |                                                         |             | 9 C Administrator        |
|--------------------------------------------------|-------|-----------------------------------------------------------------------------------------------|---------------------------------------------------------|-------------|--------------------------|
| "na<br>"id<br>"ty<br>}                           | 0     | Last Deployment Completed Successfully<br>19 Jul 2023 07:19 PM. <u>See Deployment History</u> |                                                         |             |                          |
| ],<br>"id": "                                    |       | Deployed Version (19 Jul 2023 07:19 PM)                                                       | Pending Version                                         | C LEGEND    |                          |
| "type":<br>"links"<br>"self                      | 0     | Access Rule Edited: test_time_range                                                           |                                                         | ^           | -11ee -537-84e3380540-7" |
| }                                                | 0     | Access Rule Added: test_time_range_2                                                          |                                                         |             | -1100-838/-00023093408/  |
| 3                                                |       | -                                                                                             | <pre>logFiles: false eventLogAction: LOG_FLOW_END</pre> |             |                          |
| Response (                                       |       | -                                                                                             | ruleId: 268435461<br>name: test time range 2            |             |                          |
| 200                                              |       | timeRangeObjects:                                                                             |                                                         |             |                          |
| Posponso k                                       |       | -                                                                                             | range-obj-1                                             |             |                          |
| Response r                                       |       | sourceZones:                                                                                  | inside zone                                             |             |                          |
| { "accent-r                                      |       | destinationZones:                                                                             | 113106_1016                                             |             |                          |
| "cache-co                                        |       | -                                                                                             | outside_zone                                            |             |                          |
| "content-                                        |       |                                                                                               |                                                         |             |                          |
| "date": "<br>"expires"<br>"keep-ali<br>"pragma": | 0     | Access Policy Edited: NGFW-Access-Policy                                                      |                                                         |             |                          |
| "server":<br>"strict-t<br>"transfer<br>"vary":   | N     | NORE ACTIONS V                                                                                | CANCEL                                                  | EPLOY NOW Y |                          |
| "x-conter<br>"x-frame-<br>"x-xss-pro<br>}        | tecti | ion": "1; mode=blóck"                                                                         |                                                         |             |                          |

图 14."FDM挂起更改"(FDM Pending Changes)窗口显示对象的更改。

## 验证

1.运行命令show time-range,以验证时间范围对象的状态。

#### <#root>

>

show time-range

time-range entry:

```
range-obj-1
```

(

active

```
)
```

```
periodic weekdays 0:00 to 23:50 time-range entry:
```

range-obj-2

(

inactive

)

periodic Monday 12:00 to 13:00

#### <#root>

#### >

show access-control-config

```
========[ NGFW-Access-Policy ]=============
Description :
=======[ Default Action ]============
Default Action : Block
Logging Configuration
DC : Enabled
Beginning : Disabled
End : Disabled
Rule Hits : 0
Variable Set : Object missing: 76fa83ea-c972-11e2-8be8-8e45bb1343c0
===[ Security Intelligence - Network Whitelist ]====
===[ Security Intelligence - Network Blacklist ]====
Logging Configuration : Disabled
DC : Disabled
=====[ Security Intelligence - URL Whitelist ]======
=====[ Security Intelligence - URL Blacklist ]======
Logging Configuration : Disabled
DC : Disabled
=====[ Rule Set: admin_category (Built-in) ]=======
=====[ Rule Set: standard_category (Built-in) ]=====
-----[ Rule: test_time_range ]------
Action :
Allow
Source ISE Metadata :
Source Zones : inside_zone
Destination Zones : outside_zone
Users
URLs
Logging Configuration
DC : Enabled
Beginning : Disabled
End : Enabled
Files : Disabled
Safe Search : No
Rule Hits : 0
Variable Set : Object missing: 76fa83ea-c972-11e2-8be8-8e45bb1343c0
Time Range :
range-obj-1
Daily Interval
StartTime : 00:00
EndTime : 23:50
Days : Monday, Tuesday, Wednesday, Thursday, Friday
```

3.运行调试System Support Trace,以确认流量符合正确的规则。

#### <#root>

> system support trace

Enable firewall-engine-debug too? [n]: y Please specify an IP protocol: tcp Please specify a client IP address: Please specify a client port: Please specify a server IP address: Please specify a server port: 443 Monitoring packet tracer and firewall debug messages

10.10.3 62360 -> Destination IP 443 6 AS=0 ID=3 GR=1-1 New firewall session 10.10.10.3 62360 -> Destination IP 443 6 AS=0 ID=3 GR=1-1 app event with app id no change, url no chang 10.10.10.3 62360 -> Destination IP 443 6 AS=0 ID=3 GR=1-1 Starting with minimum 1, 'test\_time\_range', a 10.10.10.3 62360 -> Destination IP 443 6 AS=0 ID=3 GR=1-1

match rule order 1, 'test\_time\_range', action Allow

10.10.10.3 62360 -> Destination IP 443 6 AS=0 ID=3 GR=1-1 MidRecovery data sent for rule id: 268435460, 10.10.10.3 62360 -> Destination IP 443 6 AS=0 ID=3 GR=1-1

allow action

10.10.3 62360 -> Destination IP 443 6 AS=0 ID=3 GR=1-1 Packet 1930048: TCP \*\*\*\*\*S\*, 07/20-18:05:06. 10.10.10.3 62360 -> Destination IP 443 6 AS=0 ID=3 GR=1-1 Session: new snort session 10.10.10.3 62360 -> Destination IP 443 6 AS=0 ID=3 GR=1-1 AppID: service: (0), client: (0), payload: (0 10.10.10.3 62360 -> Destination IP 443 6 AS=0 ID=3 GR=1-1 Firewall: starting rule matching, zone 2 -> 1 10.10.10.3 62360 -> Destination IP 443 6 AS=0 ID=3 GR=1-1

Firewall: allow rule, 'test\_time\_range', allow

10.10.10.3 62360 -> Destination IP 443 6 AS=0 ID=3 GR=1-1 Policies: Network 0, Inspection 0, Detection 10.10.10.3 62360 -> Destination IP 443 6 AS=0 ID=3 GR=1-1 Verdict:

pass

#### 关于此翻译

思科采用人工翻译与机器翻译相结合的方式将此文档翻译成不同语言,希望全球的用户都能通过各 自的语言得到支持性的内容。

请注意:即使是最好的机器翻译,其准确度也不及专业翻译人员的水平。

Cisco Systems, Inc. 对于翻译的准确性不承担任何责任,并建议您总是参考英文原始文档(已提供 链接)。